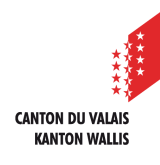

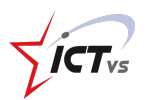

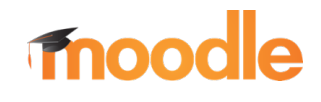

# COMMENT GÉRER LE PASSAGE D'ANNÉE SCOLAIRE AVEC MOODLE

Tutoriel pour un environnement Windows Version 1.0 (05.2020) Tutoriel pour un environnement Mac OSX Version 1.0 (05.2020)

# LE PASSAGE D'ANNÉE

Le passage d'une année scolaire à une autre est une étape importante du cycle d'utilisation d'une plateforme Moodle. En tant que responsable informatique, vous avez deux possibilités permettant le transfert des cours pour la nouvelle année scolaire :

a) Réinitialisation des cours

Cette option consiste à désinscrire les étudiants du cours et le réinitialiser pour l'année suivante. L'avantage principal de cette solution est qu'elle est très rapide à réaliser et peut être effectuée par les **enseignants** du cours.

b) Archivage et duplication

Cette option consiste à dupliquer les cours de la plateforme et d'archiver les anciens cours dans une catégorie spécifique. Cette méthode est plus longue pour la préparation de la plateforme lors du passage d'année scolaire, mais elle dispose d'un avantage non négligeable qui permet aux élèves de garder l'accès à leurs anciens cours et ainsi de pouvoir retrouver l'entier de leur cursus sur Moodle.

Le choix de la stratégie pour le passage d'année scolaire sur Moodle est à définir avec la direction de l'établissement. Le centre ICT-VS recommande l'archivage des cours afin de garder l'entier du cursus des élèves sur la plateforme.

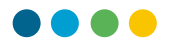

#### **RÉINITIALISATION UN COURS**

Pour réinitialiser un cours, commencer par vous rendre sur la page du cours :

1 - Cliquez sur la petite roue dentelée en haut à droite pour dérouler le menu du cours.

2 - Cliquez sur le bouton « Plus » en bas à droite

| Tableau de bord / Mes cours / MC31_English |                        | Activer le mode édition 🔅 1 |
|--------------------------------------------|------------------------|-----------------------------|
| 📽 Paramètres du cours                      | Banque de questions    | 📽 Gestion des élèves        |
| Modifier les paramètres du cours           | Banque de questions    | Utilisateurs inscrits       |
| Achèvement de cours                        | Catégorie de questions | Groupes                     |
| Corbeille                                  | Importer               | Méthodes d'inscription      |
|                                            | Exporter               | Gérer les badges            |
|                                            |                        | <b>2</b> ≢ PLUS             |

3 - Cliquez ensuite sur l'option « Réinitialiser » dans le menu d'administration du cours

| Administration          | du cours     |                                                                                                    |
|-------------------------|--------------|----------------------------------------------------------------------------------------------------|
| Administration du cours | Utilisateurs |                                                                                                    |
|                         | 3            | Paramètres<br>Activer le mode édition<br>Achèvement de cours<br>Me désinscrire de MC31_English<br>Filtres<br>Configuration du carnet de notes<br>Sauvegarde<br>Restauration<br>Importation<br>Réinitialiser |
|                         |              |                                                                                                    |

- Sélectionnez les éléments que vous souhaitez réinitialiser dans votre cours. Par défaut nous vous conseillons de cocher tous les éléments possibles.
- 5 **Désinscrire** tous les utilisateurs avec un rôle « Élèves ou étudiants »

La désinscription des utilisateurs par rôle et l'étape la plus importante elle supprime les anciens élèves du cours.

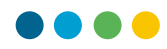

#### Réinitialiser le cours

Cette page vous permet de retirer du cours les données des utilisateurs, tout en conservant les activités et les autres réglages du cours. Veuillez noter qu'en choisissant des éléments cidessous et après validation de cette page, les données que vous aurez choisies seront supprimées du cours sans aucun moyen de les restaurer !

| <ul> <li>Général</li> </ul>  |   |                                                   |                        |        |             |       |      |             | • Tour replier |
|------------------------------|---|---------------------------------------------------|------------------------|--------|-------------|-------|------|-------------|----------------|
| Date de début du cours       | 0 | 13 🗢                                              | mai                    | \$     | 2020 🗢      | 03 🗢  | 49 🗢 | 🛗 🗆 Activer |                |
| Date de fin du cours         | 0 | 13 🗢                                              | mai                    | ¢      | 2020 🗢      | 03 🗢  | 49 🗢 | 🛗 🗆 Activer |                |
|                              | 4 | Supprimer les événements                          |                        |        |             |       |      |             |                |
|                              |   | 🗹 Suppr                                           | imer toutes l          | es anr | notations   |       |      |             |                |
|                              |   | Supprimer tous les commentaires                   |                        |        |             |       |      |             |                |
|                              |   | Supprimer les données d'achèvement                |                        |        |             |       |      |             |                |
|                              |   | Supprimer les associations de blog 📀              |                        |        |             |       |      |             |                |
|                              |   | 🗹 Suppr                                           | imer les éval          | uatior | is de compé | tence |      |             |                |
| - Rôles                      |   |                                                   |                        |        |             |       |      |             |                |
| Désinscrire les utilisateurs | 5 | Aucun<br><mark>Elève</mark><br>Profess<br>Gestior | rôle<br>seur<br>nnaire |        |             |       |      |             |                |

Les autres paramètres de réinitialisation diffèrent selon les activités que vous avez mises en place sur le cours. C'est pourquoi nous vous conseillons de cocher toutes les cases afin de réinitialiser tous les éléments du cours. *Si certaines cases ne peuvent pas être cochées, c'est, car vous avez déjà sélectionné une option qui supprimera tous les éléments de l'activité.* 

| <ul> <li>Carnet de notes</li> </ul> |                                             |
|-------------------------------------|---------------------------------------------|
| 4                                   | Supprimer tous les éléments et catégories   |
|                                     | Supprimer toutes les notes ?                |
| - Groupes                           |                                             |
|                                     | Supprimer tous les groupes                  |
| 4                                   | Retirer tous les membres des groupes        |
|                                     | Supprimer tous les groupements              |
|                                     | C Retirer tous les groupes des groupements  |
| - Devoirs                           |                                             |
| Δ                                   | Supprimer tous les travaux remis            |
| •                                   | Supprimer toutes les exceptions utilisateur |
|                                     | Supprimer toutes les exceptions de groupe   |
| - Forums                            |                                             |
|                                     | Supprimer tous les messages                 |
|                                     | Supprimer toutes les évaluations            |

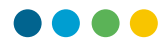

#### 6 - Cliquez ensuite sur le bouton « Réinitialiser le cours » au fond de la page

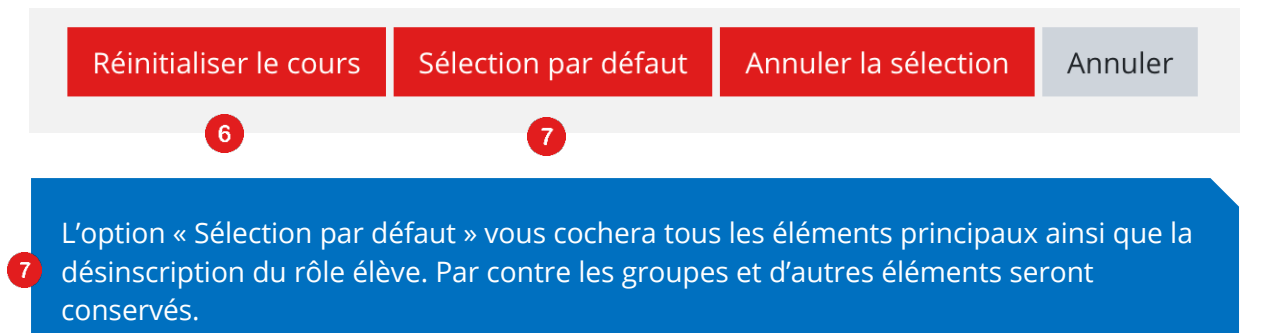

Une fois cette action effectuée, les données sont définitivement effacées. Aucun retour en arrière n'est possible.

8 -

#### - Cliquez sur le bouton continuer au fond de la page récapitulative

| Général           | Supprimer toutes les annotations                   | ОК |
|-------------------|----------------------------------------------------|----|
| Rôles             | Supprimer toutes les attributions de rôles locales | ОК |
| Rôles             | Désinscription (1)                                 | ОК |
| Devoirs           | Supprimer tous les travaux remis                   | ОК |
| Devoirs           | Exceptions utilisateur supprimées                  | ОК |
| Devoirs           | Exceptions de groupe supprimées                    | ОК |
| Forums            | Supprimer tous les messages                        | ОК |
| Glossaires        | Supprimer toutes les évaluations                   | ОК |
| Glossaires        | Supprimer tous les commentaires                    | ОК |
| Tests             | Tentatives de tests supprimées                     | ОК |
| Tests             | Notes de tests supprimées                          | ОК |
| Tests             | Dérogations utilisateur supprimées                 | ОК |
| Tests             | Dérogations de groupe supprimées                   | ОК |
| Vote électronique | Réinitialiser les votes                            | ОК |
| Carnet de notes   | Supprimer toutes les notes                         | ОК |
|                   | 8 Continuer                                        |    |

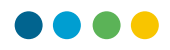

## **ARCHIVAGE ET DUPLICATION**

Afin de pouvoir archiver les cours et les dupliquer pour l'année suivante, il vous faut avant tout une catégorie « Archives ». Si vous disposez déjà de cette catégorie, vous pouvez passer au point suivant.

#### a) Création d'une catégorie « Archives »

- 9 Accédez à l'administration du site
- 10 Sélectionnez l'onglet « Cours »
- 10 Sélectionnez l'option « Gestion des cours et des catégories »

| <b>TICT</b> vs                               | Tableau de bord / Administration du site / | Recherche                                                                                                    |
|----------------------------------------------|--------------------------------------------|----------------------------------------------------------------------------------------------------|
| Tableau de bord                              | Administration du site                     | Rechercher                                                                                                    |
| Accueil du site     Calendrier               | Administration du site Utilisateurs        | Cours Notes Plugins Présentation Serveur Réseau Mo                                                                             |
| Fichiers personnels                          | Cours                                      | Gestion des cours et catégories<br>Champs personnalises du cours<br>Ajouter une catégorie                                      |
| Mes cours<br>🞓 Cours Présentation<br>Rentrée |                                            | Ajouter un cours<br>Restaurer un cours<br>Réglages par défaut des cours<br>Demande de création de cours<br>Demandes en attente |
| Cours Type :<br>Mathématique                 |                                            | Modifier des cours en lots                                                                                                    |
| Tours 1                                      | Sauvegardes                                | Réglages généraux par défaut des sauvegardes<br>Réglages généraux d'importation par défaut<br>Sauvegarde automatique           |
| 9 & Administration du site                   |                                            | Réglages généraux de restauration par défaut<br>Sauvegarde/restauration asynchrone                                             |
| Support                                      |                                            |                                                                                                    |

12 - Cliquez sur « Créer une catégorie »

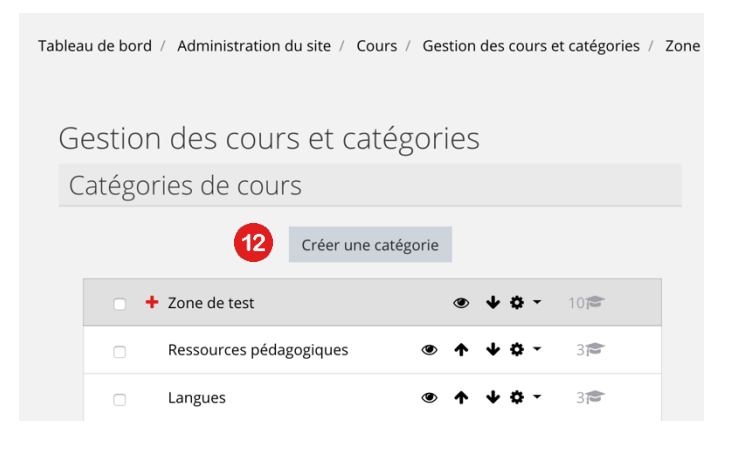

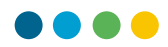

- 13 Sélectionnez la catégorie supérieure comme « Niveau supérieur »
- 14 Nommez la catégorie « Archives »
- 15 Cliquez sur le bouton « Créer catégorie »

| Ajouter une catégorie             | de c | ours                    |    |
|-----------------------------------|------|-------------------------|----|
| Catégorie supérieure              | 13   | Niveau supérieur        | \$ |
| Nom de catégorie                  | 14   | Archives                |    |
| Numéro d'identifiant de catégorie | 0    |                         |    |
| Description                       |      |                         |    |
|                                   | 15   | Créer catégorie Annuler |    |

## b) Sauvegarde et duplication du cours

Rendez-vous sur le cours que vous souhaitez archiver.

<sup>10</sup> - Cliquez sur la petite roue dentelée en haut à droite pour dérouler le menu du cours.

🕡 - Cliquez sur le bouton « Plus » en bas à droite

| Tableau de bord / Mes cours / MC31_English |                        | Activer le mode édition |
|--------------------------------------------|------------------------|-------------------------|
| 📽 Paramètres du cours                      | Banque de questions    | 📽 Gestion des élèves    |
| Modifier les paramètres du cours           | Banque de questions    | Utilisateurs inscrits   |
| Achèvement de cours                        | Catégorie de questions | Groupes                 |
| Corbeille                                  | Importer               | Méthodes d'inscription  |
|                                            | Exporter               | Gérer les badges        |
|                                            |                        | 17 ≢ PLUS               |

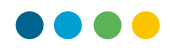

<sup>10</sup> - Cliquez ensuite sur l'option « Sauvegarde » dans le menu d'administration du cours

| Administration          | du cours     |                                                                                                    |
|-------------------------|--------------|----------------------------------------------------------------------------------------------------|
| Administration du cours | Utilisateurs |                                                                                                    |
|                         | 18           | Paramètres<br>Activer le mode édition<br>Achèvement de cours<br>Me désinscrire de MC31_English<br>Filtres<br>Configuration du carnet de notes<br>Sauvegarde<br>Restauration<br>Importation<br>Réinitialiser |

Il vous sera ensuite possible de choisir point par point les éléments que vous souhaitez sauvegarder.

- Laissez le paramétrage par défaut
- Cliquez sur le bouton « Passer à la dernière étape »

Passer à la dernière étape

La durée pour la sauvegarde ou la restauration d'un cours dépend de la quantité de données qui s'y trouve.

19 - Cliquez sur le bouton continuer, une fois la sauvegarde terminée

| 1. Réglages initiaux ▶ 2. Réglages du schéma de sauvegarde ▶ 3. Confirmation ▶ 4. Effectuer la sauvegarde ▶ 5. Terminé |   |
|----------------------------------------------------------------------------------------------------|---|
| Le fichier de sauvegarde a été enregistré correctement.                                                                | × |
| Continuer                                                                                                    |   |

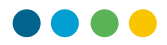

Vous retrouvez alors votre sauvegarde avec du jour. Vérifiez bien la date et l'heure de la sauvegarde.

| 20 - Cliquez sur le bouton restauration                                               |                             |        |             |              |    |
|---------------------------------------------------------------------------------------|-----------------------------|--------|-------------|--------------|----|
| ce formulaire comprend des champs requis, marqués 0 .<br>Zone de sauvegarde de courso |                             |        |             |              |    |
| Nom de fichier                                                                        | Heure                       | Taille | Télécharger | Restauration |    |
| sauvegarde-moodle2-course-14-cours_typemathématique-20200513-0814.mbz                 | mercredi 13 mai 2020, 08:16 | 7.3Mo  | Télécharger | Restauration | 20 |

La restauration d'un cours se déroule en 7 étapes. La première consiste à vérifier les données à l'écran et cliquer sur le bouton continuer

| Section : 3 | Inclus dans la sauvegarde avec des données utilisateur |           |                  |  |
|-------------|--------------------------------------------------------|-----------|------------------|--|
| Activités   | Module Titre Info ut                                   |           | Info utilisateur |  |
|             | 🖹 Devoir                                               | test      | ×                |  |
|             | ្ល H5P                                                 | test      | ×                |  |
|             | 🔊 Étiquette                                            | Étiquette | ×                |  |
|             | 🔊 Étiquette                                            | Étiquette | ×                |  |
| Section : 4 | Inclus dans la sauvegarde avec des données utilisateur |           |                  |  |
|             |                                                        |           | Continuer        |  |

Nous allons restaurer ce cours comme « Nouveau cours ». Il vous faut donc sélectionner la catégorie dans laquelle vous souhaitez le restaurer.

- 21 Si la catégorie n'apparaît pas, utilisez la barre de recherche
- 22 Une fois la catégorie sélectionnée, cliquez sur le bouton « Continuer »

| Restaurer comme nouveau cours | 0                                                        |                                          |
|-------------------------------|----------------------------------------------------------|------------------------------------------|
| Sélectionner une catégorie    | Nom                                                      | Description                              |
|                               | <ul> <li>Zone de test</li> </ul>                         |                                          |
|                               | <ul> <li>Luca Morganella</li> </ul>                      |                                          |
|                               | <ul> <li>Test 1</li> </ul>                               |                                          |
|                               | O Test 2                                                 |                                          |
|                               | Olivier Balmer                                           |                                          |
|                               | O David                                                  |                                          |
|                               | <ul> <li>Luca Confortola</li> </ul>                      |                                          |
|                               | <ul> <li>Ressources pédagogiques</li> </ul>              |                                          |
|                               | <ul> <li>Langues</li> </ul>                              |                                          |
|                               | <ul> <li>Mathématiques, informatiques et scie</li> </ul> | ences expérimentales                     |
|                               | ll y a trop de résultats. Veuillez saisir une            | expression à rechercher plus spécifique. |
| 2                             | Rechercher<br>Continuer                                  | ] 2)                                     |

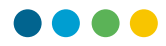

- Vérifiez et affinez si besoin les éléments du cours que vous souhaitez restaurer. Par défaut tous les éléments du cours seront restaurés.

23 - Cliquez sur « Suivant »

| Réglages de restauration           |                                                        |
|------------------------------------|--------------------------------------------------------|
|                                    | Inclure les utilisateurs inscrits                      |
| Inclure les méthodes d'inscription | Oui, mais seulement si les utilisateurs sont inclus    |
|                                    | Inclure les attributions de rôles                      |
|                                    | Inclure les activités et ressources                    |
|                                    | Inclure les blocs                                      |
|                                    | Inclure les filtres                                    |
|                                    | Inclure les commentaires                               |
|                                    | Inclure les badges                                     |
|                                    | Inclure les événements du calendrier                   |
|                                    | Inclure les données détaillées d'achèvement d'activité |
| Inclure les journaux du cours      | x                                                      |
| Inclure les historiques des notes  | x                                                      |
|                                    | Inclure les groupes et groupements                     |
|                                    | Inclure les compétences                                |
|                                    | Inclure les champs personnalisés                       |
|                                    | Annuler Suivant 23                                     |

- Renommez le cours en utilisant la nomenclature correcte : ANNEE\_CLASSE\_MATIERE (ex. : 20-21\_MC22\_Mathématique)
- 25 Sélectionnez également la date de début de cours (début du semestre)
- 26 Cliquez sur « Suivant » au fond de la page

| Réglages du cours      |                                             |                                          |  |  |  |  |
|------------------------|---------------------------------------------|------------------------------------------|--|--|--|--|
| Nom du cours           | 20-21_Mathématique_Cc                       | Nom abrégé du cours 20-21_Mathématique_C |  |  |  |  |
| Date de début du cours | 7 ◆     janvier ◆     2019 ◆     00 ◆     ● |                                          |  |  |  |  |
|                        |                                             |                                          |  |  |  |  |
|                        | Étape précédente Annul                      | ler Suivant <b>26</b>                    |  |  |  |  |

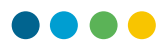

- Sur la page suivante, vérifiez les informations

Oliquez sur « Effectuer la restauration »

| Section 4 | * | Données<br>utilisateur                                |  |
|-----------|---|-------------------------------------------------------|--|
|           |   | Étape précédente Annuler Effectuer la restauration 27 |  |

28 - Une fois la restauration terminée, cliquez sur le bouton « Continuer »

| 1. Confirmer ► 2. Destination ► 3. Réglages ► 4. Schéma ► 5. Revoir ► 6. Effectuer la restauration ► 7. Terminer             |   |
|----------------------------------------------------------------------------------------------------|---|
| Le cours a été restauré avec succès. En cliquant sur le bouton Continuer, vous serez dirigé vers la page d'accueil du cours. | × |
| 28 Continuer                                                                                                    |   |

Une fois cette action effectuée, vous serez redirigé vers le NOUVEAU cours.

## c) Réinitialisation du nouveau cours pour l'année à venir

Une fois le nouveau cours restauré, celui-ci contient encore toutes les données ainsi que les élèves inscrits du cours d'origine. Vous devez donc réinitialiser le cours à zéro.

Pour cela, vous pouvez suivre le tutoriel se trouvant du début de ce document vous montrant la marche à suivre pour réinitialiser un cours.

La réinitialisation du nouveau cours est indispensable, elle permet de supprimer les élèves et supprimer le contenu non désiré. Si vous n'effectuez pas cette étape, les élèves se retrouveront avoir l'accès aux deux cours.

## d) Archivage du cours de l'année précédente

- Retournez sur le cours que vous souhaitez archiver.
- 29 Cliquez sur la petite roue dentelée en haut à droite pour dérouler le menu du cours
- Cliquez sur le bouton « Modifier les paramètres du cours » dans la colonne de gauche

| Т  | ableau de bord / Mes cours / MC31_English |                        |   | Activer le mode édition | * 29 |
|----|-------------------------------------------|------------------------|---|-------------------------|------|
|    | 📽 Paramètres du cours                     | Banque de questions    | ł | Gestion des élèves      |      |
| 30 | Modifier les paramètres du cours          | Banque de questions    |   | Utilisateurs inscrits   |      |
|    | Achèvement de cours                       | Catégorie de questions |   | Groupes                 |      |
|    | Corbeille                                 | Importer               |   | Méthodes d'inscription  |      |
|    |                                           | Exporter               |   | Gérer les badges        |      |
|    |                                           |                        |   | ₽P                      | LUS  |

- I Modifiez le nom complet du cours pour y ajouter la mention « Archives »
- Modifiez le nom abrégé du cours pour y ajouter la mention « Archives »
- B Modifiez la catégorie de cours pour « Archives »
- Cliquez sur le bouton « Enregistrer et afficher » au fond de la page.

| Modifier les paramètres du cours                                                        |            |                                  |            |  |  |  |
|-----------------------------------------------------------------------------------------|------------|----------------------------------|------------|--|--|--|
| <ul> <li>Généraux</li> <li>Nom complet du cours</li> <li>Nom abrégé du cours</li> </ul> | 0 0<br>0 0 | 19_20_MC22_Mathématique_Archives | <b>_</b> 3 |  |  |  |
| Catégorie de cours                                                                      | 0          | Archives                         | • 33       |  |  |  |
|                                                                                         | 34         | Enregistrer et afficher          |            |  |  |  |

Félicitations, vous venez de sauvegarder, restaurer et archiver un cours pour le passage d'une année scolaire à une autre.